Grafika rastrowa – przygotowanie fragmentu mapy do druku

Przegląd wybranych funkcji programu GIMP – wycinanie i kopiowanie, skalowanie obrazu, otwieranie zdefiniowanych i tworzenie nowych arkuszy pracy, miarka, zapisywanie obrazu w wybranym formacie, edycja koloru, jasności kontrastu i nasycenia.

- Ze strony www.mapywig.org pobierz jedną z map topograficznych. (www.mapywig.org -> mapy WIG 1:100 000 -> P46-S32 Staszów lub P51-52 S29-30 TATRY ARKUSZ ZBIOROWY)
- 2. Otwórz ją za pomocą programu GIMP.
- 3. Skopiuj następujące fragmenty mapy topograficznej jako oddzielną warstwę na nowym arkuszu pracy w formacie A4:

Współrzędne siatki kilometrowej dla wybranych fragmentów map: Staszów = NW 360,518. SE 352,528 Tatry = NW 454,194, SE 464,186

- 4. Skopiuj z mapy na arkusz pracy podziałkę liniową, umieść ją także na osobnej warstwie.
- 5. Za pomocą narzędzi kolorów, m.in. jasności i kontrastu, popraw jakość wizualną przygotowywanego fragmentu mapy.
- 6. Porównując skalę liczbową, podziałkę oraz siatkę kilometrową na mapie topograficznej przeskaluj wybrany fragment mapy lub skopiowaną podziałkę tak, aby ich wymiary odpowiadały rzeczywistości – tzn. skala podziałki odpowiadała skali mapy.
- 7. Za pomocą narzędzia wstawiania tekstu, opisz odpowiednio ćwiczenie (imię i nazwisko, grupa, data, temat ćwiczenia)
- 8. Zapisz ćwiczenie jako obraz w plikach -jpg i -svg.